## Scheduling Teacher Conferences in Family Access

|           | /           |           |           |                   |                     |                       |                   |
|-----------|-------------|-----------|-----------|-------------------|---------------------|-----------------------|-------------------|
|           | k           | l         |           |                   |                     |                       | ☆ =               |
| schools Y | 1 🔊         | ×         | 1         | 4                 | A.                  | Q,                    | MENU              |
|           | schools ~ E | SCHOOLS Y | SCHOOLS Y | SCHOOLS > M S X I | SCHOOLS ~ M 🖗 🗶 🖬 🥎 | SCHOOLS × M S X D N M | SCHOOLS ~ M 🖗 🖓 🖓 |

Steps to Obtain Family & Student Access Log On Information

- 1. Click 'Forgot your login or password?' on the login screen
- 2. Enter your email address in the space provided.
- 3. Click Submit
- 4. If your email matches the email address the district has on file, you will be sent an email containing your login and a link that can be used to reset your password. Be sure that your spam/junk filter is set to allow e-mails from skyward@.k12.wi.us

NOTE: The school district must have a matching email address on file for you to receive this log on information. To add your email address to the school's database, send it to dralis@easttroy.k12.wi.us along with your child's name and your name. If you do not have a valid email address, please contact Lisa Dragotta at 262.642.6710 x1250 to obtain your username and password.

## Select **Conferences** (screenshots may not be exactly as shown)

| Student Info<br>Food Service<br>Schedule<br>Fee<br>Management<br>Conferences<br>Portfolio<br>Skylert<br>Health Info | Select Conferences |
|----------------------------------------------------------------------------------------------------|--------------------|
| Health Info                                                                                                    |                    |
|                                                                                                    |                    |

Click on **All Conferences** to view available conferences. Then click on **Select a Time** next to the class that you would like to schedule a conference for.

| duled Conferences I   | Report                               |                                   |                          |  |  |
|-----------------------|--------------------------------------|-----------------------------------|--------------------------|--|--|
| All Scheduled Confe   | rences                               | 1- Select All Conferences         |                          |  |  |
| n (East Troy Middle S | chool) View Scheduled Times          | 2- Select a preferred time        |                          |  |  |
| acher conferences ar  | re available at this time.           | K/                                |                          |  |  |
| (Prairie View Eleme   | ntary School) View Scheduled Tir     | mes   All Conferences             |                          |  |  |
| nferences             | Status                               | Class                             | Building/Room            |  |  |
| 11<br>M - 2:30 PM     | Not Yet Scheduler<br>(Select a Time) | Character Traits 4<br>Mrs Douglas | Prairie View / 4/Douglas |  |  |
| (Prairie View Elemer  | ntary School) View Scheduled Tir     | nes   All Conferences             |                          |  |  |
| acher conferences ar  | e scheduled for this student         |                                   |                          |  |  |

## Click **Select** next to the desired time.

| ŚŔŸWARD° Al  | Conference Time Slots              | Status | Building/Room            |          | District Links |
|--------------|------------------------------------|--------|--------------------------|----------|----------------|
|              | Thu Nov 14, 2013 2:30 pm - 2:40 pm | Closed | Prairie View / 4/Douglas |          |                |
| Home         | Thu Nov 14, 2013 2:40 pm - 2:50 pm | Open   | Prairie View / 4/Douglas | Select   | Click Select   |
| Calendar     | Thu Nov 14, 2013 2:50 pm - 3:00 pm | Open   | Prairie View / 4/Douglas | Select 🗲 | T              |
| Gradebook    | Thu Nov 14, 2013 3:00 pm - 3:10 pm | Closed | Prairie View / 4/Douglas |          |                |
| Attendance   | Thu Nov 14, 2013 3:10 pm - 3:20 pm | Open   | Prairie View / 4/Douglas | Select   |                |
|              | Thu Nov 14, 2013 3:20 pm - 3:30 pm | Open   | Prairie View / 4/Douglas | Select   |                |
| Student Info | Thu Nov 14, 2013 3:30 pm - 3:40 pm | Open   | Prairie View / 4/Douglas | Select   |                |
| E 10 1       |                                    |        |                          |          |                |

On the next screen, click Save. Repeat for all students in your family.